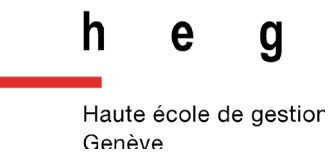

## Utilisation de l'Atlona avec un Pc sous Windows avec Miracast

## Fonctionnement

1. Appuyez sur les touches Windows et K simultanément.

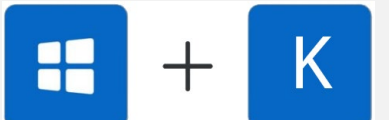

La liste des appareils disponibles s'affichera sur le côté droit de l'écran.
Sélectionnez-le réseau auquel l'Atlona est connecté et rejoignez son point d'accès.
Dans chaque salle, le point d'accès porte le nom de la salle. Par exemple Salle-C-121

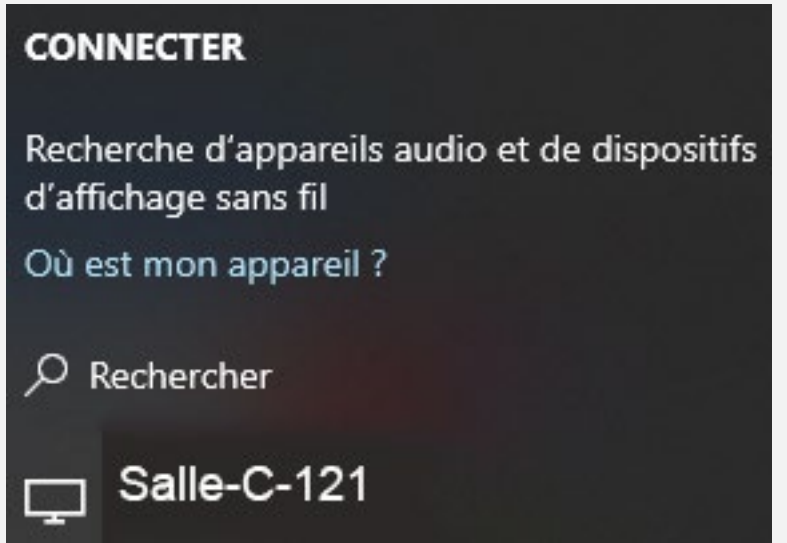

- 3. Une fois connecté, Le projecteur et l'écran sur le pupitre, s'allument (après quelques secondes).
- 4. Pour éteindre l'installation, déconnectez-vous, touche Windows + K,

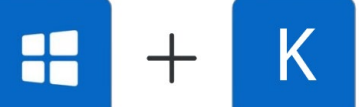

puis Déconnecter

5. L'installation, (beamer + écran), s'arrête après quelques minutes.

## En cas de problème

Le Call-Center est à votre disposition au **+41 22 558 58 58** ou à l'adresse <u>https://support.hesge.ch</u>

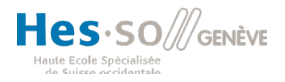